## COMO GRABAR LA BECA MEC 2025/2026

Entrar en la página web del Ministerio en https://www.becaseducacion.gob.es/becas-y-ayudas.html

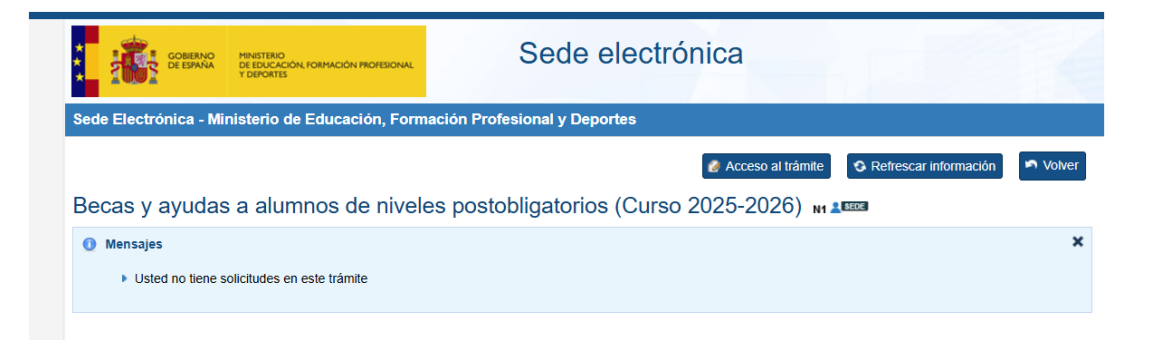

Pulsar en la siguiente página acceso al trámite

| Becas y Ayudas<br>Permanece pendiente de tu correo y visita la sede de vez en<br>cuando. Te iremos informando de cómo va la tramitación de<br>tu beca.                                                                                                    |                                                                                                    |
|----------------------------------------------------------------------------------------------------|----------------------------------------------------------------------------------------------------|
| Becasy                                                                                                    | ayudas                                                                                                    |
| Image: constraint of the second second s | <image/> <text><text><text><image/><list-item><list-item><list-item><section-header></section-header></list-item></list-item></list-item></text></text></text> |

Pulsar en Solicitar tu beca

Si Usted no está registrado en la Sede Electrónica del MEC, tendrá que hacerlo antes de rellenar su solicitud, pulsando en la parte inferior de la pantalla en Registrese, e indicar los datos que le pide el programa (DNI, fecha de nacimiento, correo electrónico, etc).

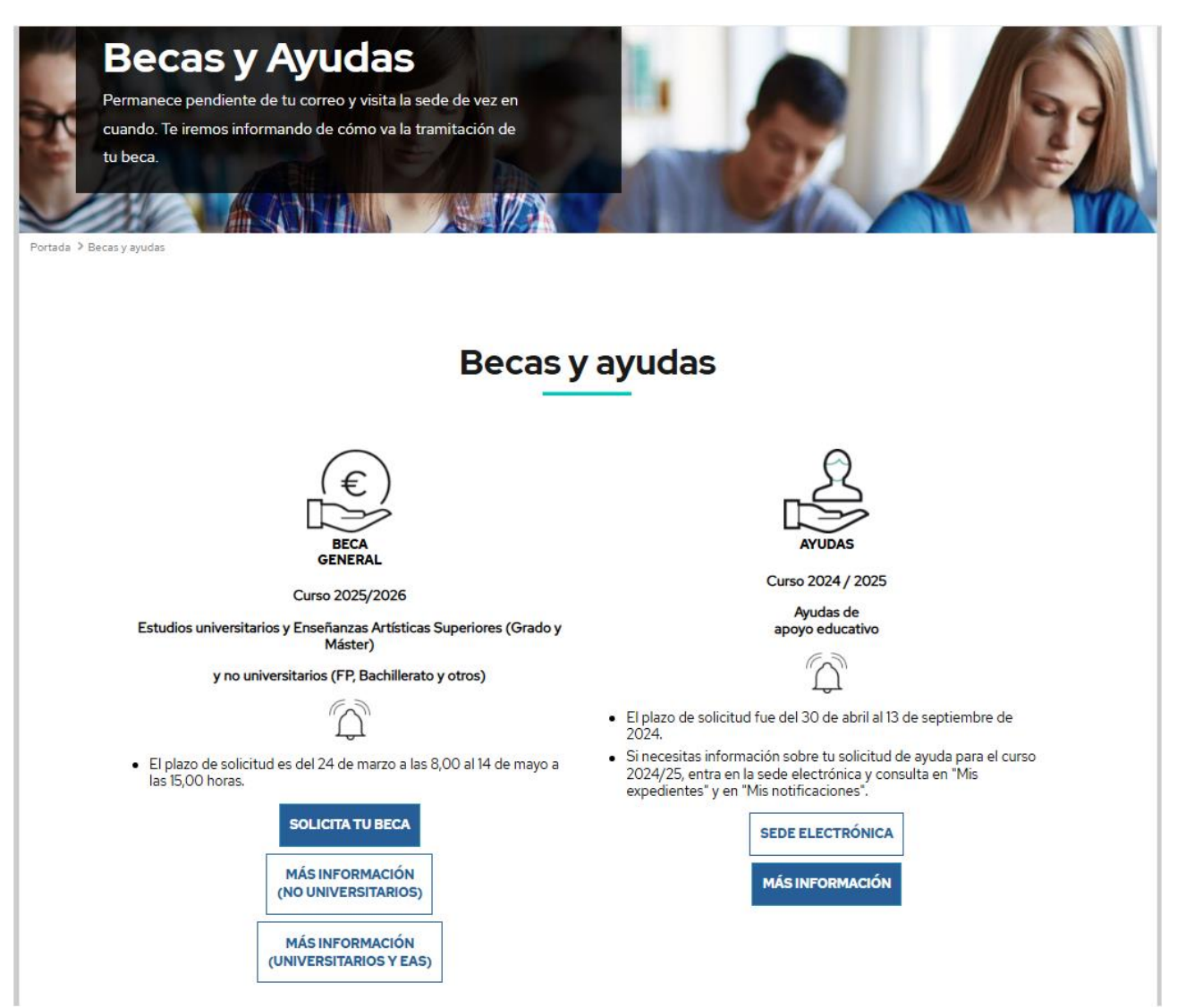

Si se registró el año pasado, puede entrar con el mismo Usuario y Contraseña.

Si tiene certificado digital (DNIe, Cert. Digital de la FNMT o Clave Móvil o Clave permanente) puede identificarse con cualquiera de ellos sin usar Usuario y Contraseña.

| GOBERNO<br>DE ESPAÑA<br>Y DEPORTES                                                               | Sede electrónica                                                                                                    |
|--------------------------------------------------------------------------------------------------|----------------------------------------------------------------------------------------------------|
| Sede Electrónica - Ministerio de l                                                               | Educación, Formación Profesional y Deportes                                                                                                    |
| AVISO - CONVOCATORIA DE BEC<br>AVISO - OTRAS CONVOCATORIA<br>concreto en <u>"Buscar Trámite"</u> | AS: para acceder al trámite "Becas y ayudas a alumnos de niveles postobligatorios (Curso 2025 - 2026)" pulse aquí S: temporalmente, para acceder a expedientes de trámites diferentes de "Becas y ayudas a alumnos de niveles postobligatorios (Curso 2025 - 2026)" debe buscar el trámite en                                                                                                    |
| Becas y ayudas a alumr                                                                           | nos de niveles postobligatorios (Curso 2025-2026) 🞍 🖬 💵                                                                                                    |
| Información convocatoria                                                                         |                                                                                                    |
|                                                                                                  | Acceso como interesado                                                                                                    |
|                                                                                                  | CION Claye Controllaye Controllaye |
|                                                                                                  | Con mi usuario de la sede electrónica                                                                                                    |
|                                                                                                  | Usuario (DNI/NIE): Contraseña: Contraseña: Contraseña:                                                                                                    |
|                                                                                                  | Si no está registrado, por favor <u>Registrese</u> Incidencias: Incidencias de acceso                                                                                                    |

Una vez registrado con usuario y contraseña o haberse identificado con su certificado digital, le saldrá una página informativa en la que tendrá que pulsar, en la parte inferior, **Continuar:** 

| 3. Después de septiembre :                                                                                                    |
|----------------------------------------------------------------------------------------------------|
| rranscumos el plazo anterior para alegar o modinicar solicitudes, la unidad de becas correspondiente, que se especificara en en formulano, junto con este ministerio, verinicaran si reune el resio de requisitos y se<br>comunicará la concesión o denegación de la solicitud de beca. Se hará del mismo modo que se ha explicado anteriormente: mediante un aviso por correo electrónico para que consulte la notificación<br>en la Sede Electrónica. |
|                                                                                                    |
| Continuar                                                                                                    |

Antes de iniciar la grabación de la beca, recomendamos que tenga a mano los siguientes documentos:

- Copia de su DNI y de los DNI de los demás miembros de la unidad familiar.
- Copia de la/las declaraciones de renta de la Unidad Familiar, donde aparecen todos los miembros que deberán figurar en su beca.
- La referencia catastral de su vivienda habitual, que figura en dicha renta. Si no realizó declaración de renta puede utilizar la referencia catastral de su recibo de IBI (Contribución).
- Justificante de su cuenta corriente para que pueda indicarlo en la beca.
- Si durante el curso escolar va a residir fuera de su domicilio familiar en alquiler o residencia escolar, recomendamos que tenga a mano su contrato de alquiler, pues el programa le requerirá los datos de todas las personas que figuran en dicho contrato. Si no tiene disponible el contrato de alquiler en el momento de la presentación de la beca o el justificante de la Residencia Escolar, podrá rectificar su beca en Septiembre con dicha documentación.

El programa lo expulsará aproximadamente cada quince minutos salvo que pulse en continuar en la ventana emergente que le aparecerá transcurrido dicho tiempo.

#### A continuación

| Becas y ayudas                                                                                                    |
|----------------------------------------------------------------------------------------------------|
| Becas y ayudas                                                                                                    |
| Sede electrónica      Trámites electrónicos      Becas y ayudas                                                                                                    |
|                                                                                                    |
| Becas y ayudas a alumnos de niveles postobligatorios (Curso 2025-2026)                                                                                                    |
|                                                                                                    |
| Ajuba: 41 U63 / 4 3/ C Certar Sesion                                                                                                    |
| - ACEPTACIÓN Y AUTORIZACIÓN                                                                                                    |
|                                                                                                    |
| *Los datos marcados con asterisco son obligatorios                                                                                                    |
|                                                                                                    |
| Apellidos y Nombre                                                                                                    |
| NIF                                                                                                    |
| * Fecha de nacimiento del alumno (dd/mm/aaaa)                                                                                                    |
|                                                                                                    |
| NOTA IMPORTANTE: Es necesario que estos datos correspondan al estudiante si es mayor de 14 años. Para ello debe estar registrado en la Sede Electrónica.                                                                                                    |
| * /El documento de identidad corresponde a? e Estudiante () Padro / Madro / Tutor                                                                                                    |
|                                                                                                    |
| Sus datos de identificación se trasladarán al apartado de miembros computables de la unidad familiar.                                                                                                    |
|                                                                                                    |
| ¿Es mayor de 18 años? @ Si ◯ No                                                                                                    |
|                                                                                                    |
| 📴 Autorizo a las administraciones educativas a obtener de otras Administraciones los datos de identificación, circunstancias personales, residencia, académicos, familiares, de renta y catastrales que                                                                                                    |
| resulten necesarios para la resolución de esta solicitud de ayuda. Y, en caso de ser padre, madre o tutor/a de un menor de edad incluido/a en la unidad familiar, doy la misma autorización para sus datos.                                                                                                    |
| 12 DECLARA:                                                                                                    |
| Que acenta las bases de la convocatoria para la que solicita la beca.                                                                                                    |
| Que todos los datos incorporados a la presente solicitud son válidos.                                                                                                    |
| • Que queda enterado/a de que la inexactitud de las circunstancias declaradas podrá dar lugar a la denegación o revocación de la beca o ayuda, sin perjuicio de las responsabilidades en que pudiera incurrir<br>legalmente.                                                                                                    |
| • Que tiene conocimiento de la incompatibilidad de estas becas con cualquier otro beneficio recibido, para la misma finalidad, de otras entidades o personas públicas o privadas, incluyendo los gastos educativos sufragados por familiares que no constituyan miembros de la unidad familiar compuesta de acuerdo con esta convocatoria de becas. Asimismo, concoe que en caso de obtener otra ayuda incompatible debe ocompiendo a la unidad de intentia la calidad da beca.                                                                                                    |
| <ul> <li>Oue maintes a unassi administrative que salina la solucito de deca.</li> <li>Que maintes au unassi administrative que salina la solucito de deca.</li> <li>Que maintesta su consentimiento para recibir comunicaciones mediante correo electrónico. SMS certificados en el número de taléfono móvil que consta en esta solicitud o ser notificado por comparecencia en Sede Electrónico del Ministerio de Educación, Formación Profesional y Deportes. Esto último significa que el solicitante deberá acceder regularmente a dicha Sede Electrónico para comprobar si ha recibido</li> </ul> |
| alguna notificación.                                                                                                    |
| Cue el estudante es tituar o contuirar de la cuenta corriente o intreta que na indicado para el coorto de la ayuda y que la cuenta es de una entidad bancana espanola, es debr, cuyo ISAN comenza por ES<br>Due artícitra a las déministrariones Eclusarias en a las el puençãos consectinas en la que se referencia en la enderica encladade ancena el espectido.                                                                                                    |
| <ul> <li>Oue autoriza el tratamiento de los datos del solicitante.</li> </ul>                                                                                                    |
| • Que autoriza a la Administración competente a realizar los trámites necesarios para poder proceder al pago de la beca.                                                                                                    |
| OPTATIVO: Autorizo a recibir en mi correo electrónico información de otras convocatorias de esta Subdirección General que puedan ser de mi interés.                                                                                                    |
| L                                                                                                    |

En la página siguiente le aparecerán sus datos Apellidos y DNI y deberá indicar su fecha de nacimiento y si ese documento corresponde al alumno o al padre madre o tutor. Y marcar los dos siguientes checks

- 1. Autorizo alas administraciones educativos a obtener de otros Administraciones los datos de identificación
  - 2. Declara aceptar las bases de la convocatoria.

### Y pulsar en continuar

| COBERNO<br>CE ESTANA<br>Y DURATESIO<br>Y DURATESIO                                                                                                    | Becas y ayudas                                                                                                    |                                               |
|----------------------------------------------------------------------------------------------------|----------------------------------------------------------------------------------------------------|-----------------------------------------------|
| ecas y ayudas                                                                                                    |                                                                                                    |                                               |
| Sede electrónica * Trámites electrónicos * Becas y ayudas                                                                                                    |                                                                                                    |                                               |
| ecas y ayudas a alumnos de niveles pos                                                                                                    | stobligatorios (Curso 2025-2026)                                                                                                    |                                               |
|                                                                                                    | Ayuda: 01 083 70 37                                                                                                    | 🕒 Cerrar Sesión                               |
| ADVERTENCIA                                                                                                    |                                                                                                    |                                               |
| NFORMACIÓN EN MATERIA DE PROTECCIÓN DE DATOS PERSO                                                                                                    | VALES                                                                                                    |                                               |
| Le informamos que sus datos serán tratados por la Dirección General<br>Deportes (C/ Torrelaguna 58 - 2ª planta - 28027 Madrid) e incorporado:<br>como su revocación, si procede. | se Planificación Gestión Educativa (S.G. de Becas, Ayuda al Estudio y Promoción Educativa) del Ministerio de Educación, Forr<br>a la actividad de tratamiento Becas y Ayudas SG de Becas para la tramitación de solicitudes de becas y ayudas de<br>estudios de la companya de la companya de la companya de la companya de la companya de la companya de la company | mación Profesional y<br>postobligatorios, así |
| La licitud del tratamiento de los datos está basada en el cumplimiento o<br>becas y ayudas.                                                                                      | de una obligación legal aplicable al responsable, art. 8.1 c) del RGPD (UE) 2018/879, en la LOMLOE y normativa de desarrollo                                                                                                    | o reguladora de las                           |
| Los datos personales objeto del tratamiento son los proporcionados po<br>iempo necesario para cumplir con la finalidad para la que se recabaro                                   | r Vd. Asimismo, se obtienen datos a través de consultas a otras administraciones, previa autorización del interesado. Se cons<br>n y determinar las posibles responsabilidades y en su caso se comunicarán a otras unidades administrativas y universidades.                                                                                                    | ervarán durante el                            |
| Puede ejercer los derechos de los artículos 15 al 22 del Reglamento, e<br>Agencia Española de Protección de Datos, autoridad de control en mal                                   | n la sede electrónica del Ministerio, presencialmente en las oficinas de registro o por correo postal. Asimismo, puede presenta<br>ería de protección de datos personales (www.aepd.es/es).                                                                                                    | r reclamación ante la                         |
| Contacto del Delegado de Protección de Datos: dpd@educacion.gob.e                                                                                                    | s                                                                                                    |                                               |
| Puede revocar el consentimiento para el tratamiento de sus datos en la                                                                                                    | siguiente dirección de correo electrónico: email@paradarsedebaja                                                                                                    |                                               |
| DATOS IDENTIFICATIVOS DEL ESTUDIANTE. VERIFICACIÓN DEL DO                                                                                                    | CUMENTO DE IDENTIDAD                                                                                                    |                                               |
| Tipo de docume                                                                                                    | nto DNI V                                                                                                    |                                               |
| Número de docume                                                                                                    | nto <b>handbalan</b>                                                                                                    |                                               |
| IDESP/IXESP dei DNI/                                                                                                    | IE εqué es IDESPIXESP?:( <u>Avuda</u> Ο)                                                                                                    |                                               |
|                                                                                                    | Continuar                                                                                                    |                                               |
|                                                                                                    | B Ministerio de Educación, Formación Profesional y Deportes - Gobierno de España                                                                                                    |                                               |

A continuación debe indicar

• si tienen DNI - su IDESP

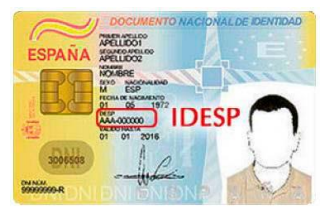

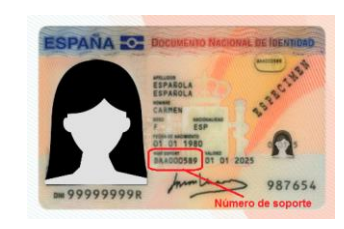

palabras IDESP son tres

Que figura al lado de la fecha de validez de su documento en la cara delantera del DNI (En muchos casos figura como número de soporte con tres letras y 6 cifras Ejemplo: AAA123456)

También figura en la parte trasera del DNI tras las letras y 6 cifras, Ejemplo: IDESPAAA123456

Solo debe indicar las 3 letras y 6 cifras no la indicación de IDESP, el campo solo admite nueve caracteres.

#### • Si tienen NIE - su IXESP

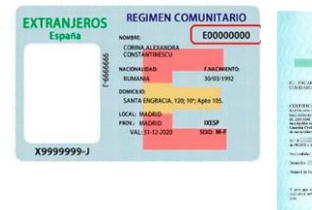

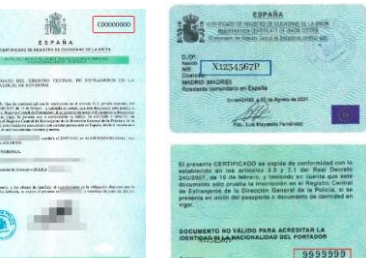

En el caso del NIE el IXESP figura en el en la parte inferior del documento en este caso el número C99999999. C es Comunitario.

© Ministaria da Educación. Econoción Declasional o Danostas - Ochiano da Escaña

En el caso de tener Permiso de Residencia el número figura en la parte superior del documento con el indicador E delante, y también en la parte trasera tras el indicador E son 8 números, en este ejemplo sería **E00000000**. E es extranjero No comunitario.

En caso de que el IXESP no figure con la letra correspondiente deberá añadir la E, y si falta algún cero añadirlo (son 8 números) y una letra.

Los alumnos o sus familias que **tengan tarjeta Roja de Protección internacional, deben presentar Beca Manual.** Ya que no tienen IXESP.

En la página siguiente, debe rellenar además de sus datos personales, los siguientes datos:

ES MUY IMPORTANTE QUE RELLENE CORRECTAMENTE ESTOS DATOS, especialmente el correo electrónico y el teléfono (ya que las notificaciones le pueden llegar por estás 2 vías), o podrá retrasar su beca o cobrar menos cuantía si no lo cumplimenta bien.

| *¿Está en régimen de acogida? ( <u>Ayuda</u> 🛈 )                     | ⊖ Sí⊛ No                                                                                                    |
|----------------------------------------------------------------------|----------------------------------------------------------------------------------------------------|
| *¿Constituye una unidad familiar independiente? (Ayuda 💷 )           | ● Si ⊖ No                                                                                                    |
| Durante el año 2024 ¿ha sido el propio estudiante autónomo o         | ⊂Sí⊛No                                                                                                    |
| tuvo ingresos procedentes de alguna actividad económica              |                                                                                                    |
| (sociedades, comunidades de bienes, etc.)?                           |                                                                                                    |
| * : Obtuvo el estudiante durante el año 2024 rentas en el            |                                                                                                    |
| Extranjero, que no deban ser declaradas en España?                   |                                                                                                    |
| be presentar declaración de la renta en:                             |                                                                                                    |
| * Navarra? :                                                         |                                                                                                    |
| t Drie Veren 2 :                                                     |                                                                                                    |
| * Pais Vasco? :                                                      |                                                                                                    |
| * ¿Se encuentra en situación de desempleo o es pensionista?          | ● Sí ◯ No                                                                                                    |
| * Importe anual de los ingresos netos del estudiante                 | 0.00                                                                                                    |
| correspondiente al ejercicio anterior                                |                                                                                                    |
|                                                                      |                                                                                                    |
|                                                                      |                                                                                                    |
| DMICILIO FAMILIAR                                                    |                                                                                                    |
| * ¿Domicilio en España?                                              | ⊛ Sí ⊖ No                                                                                                    |
|                                                                      |                                                                                                    |
| * Tipo de Via                                                        | Seleccionar 🗙                                                                                                    |
|                                                                      | Seleccionar una opción del desplegable                                                                                                    |
| * Domicilio                                                          |                                                                                                    |
| * Número                                                             | Escalera Piso Letra                                                                                                    |
| * Provincia                                                          |                                                                                                    |
| 1 Ioviicia                                                           | Seleccionar                                                                                                    |
|                                                                      |                                                                                                    |
| Buscador de Localidad o Município ( <u>Ayuda</u> 🖤 )                 |                                                                                                    |
| * Localidad Municipio                                                | Seleccionar 🗸                                                                                                    |
|                                                                      | Seleccionar una opción del desplegable. Debe seleccionar antes una provincia                                                                        |
| * Código Postal                                                      |                                                                                                    |
|                                                                      |                                                                                                    |
| * Tipo de vivienda                                                   | Seleccionar                                                                                                    |
|                                                                      | Seleccionar una opción del desplegable                                                                                                    |
|                                                                      |                                                                                                    |
| ATOS BANCARIOS: CUENTA DONDE DESEA RECIBIR EL IMPORTE I              | DE LA BECA:                                                                                                    |
|                                                                      |                                                                                                    |
| mportante: asegúrese de que el número es correcto y de que el alun   | nno sea titular o cotitular de la cuenta corriente o cartilla, que debe permanecer abierta hasta haber percibido en ella la totalidad de los import |
| a que le puedan corresponder, incluida la segunda parte de la variab | ole, en su caso, o pagos atrasados. Dicha cuenta debe ser de una entidad domiciliada en España, es decir, cuyo IBAN comience por ES.                |
| 0                                                                    |                                                                                                    |
| Código IBAN <b>* Entidad Oficina</b>                                 | DC N° de cuenta                                                                                                    |
|                                                                      |                                                                                                    |

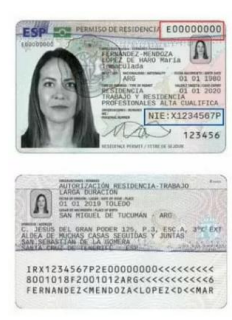

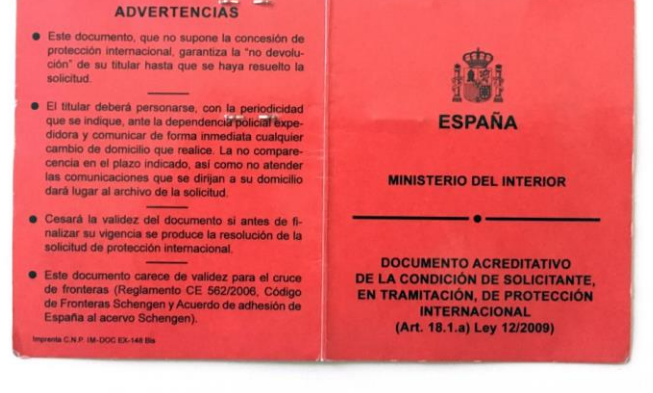

# Si no rellena algún dato de los marcados con asterisco, incluido su cuenta corriente, el programa no le permitirá pasar a la página siguiente:

En la siguiente pantalla deberá indicar

- en primer lugar el número de miembros de la unidad familiar (padres, alumno, hermanos y en su caso abuelos si conviven) con números (1,2,3... Etc).
- Deberá agregar a los familiares uno a uno.
- Si son familia numerosa deberán indicarlo (deben tener el carnet en vigor al menos hasta 31/12/2024).
- Si son familia monoparental deberán indicarlo (en la que **solo haya un sustentador principal que tenga la custodia absoluta** si la custodia es compartida o si los hijos conviven también con el otro progenitor o si hay abuelos que conviven, ya no es familia monoparental). También es válido si aportan libro de familia en la que figuren madre e hijos.

| ecas y ayud                                 | as                                                                                                    |                                                                                                    |                                                              |                                                      |                        |                     |             |
|---------------------------------------------|----------------------------------------------------------------------------------------------------|----------------------------------------------------------------------------------------------------|--------------------------------------------------------------|------------------------------------------------------|------------------------|---------------------|-------------|
| ede electrónica                             | Trámites electrónicos     Becas y ayuda                                                                              | <u>5</u>                                                                                                    |                                                              |                                                      |                        |                     |             |
| ecas y a                                    | yudas a alumnos de niv                                                                                               | veles postobligatorios                                                                                            | (Curso 2025-2026)                                            | )                                                    |                        |                     |             |
| Expediente: 2                               | 5AE/0112947                                                                                                    | Ayuda: 91 083 79 37                                                                                               | 🛛 🚯 Información 🛛 🔒 Gu                                       | ardar 🦱 Volver 🕞                                     | Cerrar Sesión          | Anterior 1 2        | 3 Siguiente |
| olicitud o                                  | le beca general                                                                                                    |                                                                                                    |                                                              |                                                      |                        |                     |             |
| os datos marca                              | ados con asterisco son obligatorios                                                                                  |                                                                                                    |                                                              |                                                      |                        |                     |             |
| E - MIEMBROS                                | B DE LA UNIDAD FAMILIAR                                                                                              |                                                                                                    |                                                              |                                                      |                        |                     |             |
| Ayuda para in<br>Ayuda sobre o<br>Número de | troducir los miembros de la unidad fa<br>quiénes forman parte de la unidad fan<br>miembros que componen la unidad fa | miliar ① )<br>iliar ① )<br>miliar (incluido<br>el estudiante)                                                     |                                                              |                                                      |                        |                     |             |
| Agregar iami                                |                                                                                                    |                                                                                                    | Unidad Familiar                                              |                                                      |                        |                     |             |
| Familia                                     | Tipo de Parentesco con el<br>Estudiante                                                                              | Universitario residiendo<br>fuera                                                                                 | Documento de<br>Identificación                               | Apellidos y nombre                                   | Fecha de<br>nacimiento | Discapacidad        | Opciones    |
| 1                                           | Estudiante                                                                                                    | NO                                                                                                    | 4                                                            |                                                      | 1                      | Sin<br>discapacidad |             |
|                                             |                                                                                                    | nformación de los iconos<br>Consultar los datos del miembro de<br>familiar<br>Eliminar el miembro de la unidad fr | e la unidad 🕜 Cargar los dato<br>familiar para su<br>amiliar | s del miembro de la unidad<br>posterior modificación |                        |                     |             |
| F - SITUACION                               | IES QUE DECLARA EL/LA ESTUDIANTE                                                                                     | QUE DEBERÁN JUSTIFICAR SE QUE                                                                                     | CONCURRAN A 31 DE DICIEMBR                                   | E DE 2024                                            |                        |                     |             |
| * Pr                                        | ofesión del/de la sustentador/a princij                                                                              | pal de la familiaSeleccionar<br>Seleccionar una op                                                                | ión del desplegable                                          | ~                                                    |                        |                     |             |
|                                             | * Condición de fai                                                                                                   | milia numerosaSeleccionar<br>Seleccionar una op                                                                   | ión del desplegable                                          |                                                      |                        |                     |             |
|                                             | * ¿Pertenece a una unidad familiar                                                                                   | monoparental? 🔾 Sí 🔿 No                                                                                           |                                                              |                                                      |                        |                     |             |
| <u>Ayuda sobre o</u>                        | qué se considera una unidad familiar r                                                                               | monoparental 🔍 )                                                                                                  |                                                              |                                                      |                        |                     |             |
|                                             |                                                                                                    |                                                                                                    | Ayuda: 91 083 79 37 🛛 🔒 Gu                                   | ardar 🔊 Volver 🕞                                     | Cerrar Sesión          | Anterior 1 2        | 3 Siguiente |

importante que indiquen a todos los parientes (padres, hermanos o abuelos) que figuren en la declaración de renta 2024 (es la que se presenta este año) aunque ya no convivan en 2025 por haber abandonado la unidad familiar (ejemplo hermanos que dejan de convivir en 2025 y pasan a otro domicilio a vivir de forma independiente) o por separación/divorcio de los padres que se haya producido a partir de 01/01/2025.

En esta página debe indicar los títulos académicos que va a finalizar este curso el alumno: Ejemplo la ESO porque esté realizando 4º de la ESO.

Si este año no está realizando estudios debe indicar el año del ultimo curso realizado.

| COBERNO<br>DE ESIMANA<br>VERTORIES<br>COBERNO<br>DE ESIMANA<br>VERTORIES                                                                                                    | Becas y ayuc                                                           | las                                         |                                 |                   |                       |                |
|----------------------------------------------------------------------------------------------------|------------------------------------------------------------------------|---------------------------------------------|---------------------------------|-------------------|-----------------------|----------------|
| Becas y ayudas                                                                                                    |                                                                        |                                             |                                 |                   |                       |                |
| Sede electrónica      Trámites electrónicos      Becas y ayudas                                                                                                    |                                                                        |                                             |                                 |                   |                       |                |
| Becas y ayudas a alumnos de niveles postol                                                                                                    | bligatorios (Curso 2                                                   | 2025-2026)                                  |                                 |                   |                       |                |
| Expediente: 25AE/0112947                                                                                                    | Ayuda: 91 083 79 37                                                    | Información                                 | 🔒 Guardar                       | 🔊 Volver          | 🕒 Cerrar Sesión       | Anterior 1 2 3 |
| Solicitud de beca general<br>Datos académicos                                                                                                    |                                                                        |                                             |                                 |                   |                       |                |
| *Los datos marcados con asterisco son obligatorios                                                                                                    |                                                                        |                                             |                                 |                   |                       |                |
| - G - DATOS ACADÉMICOS DEL CURSO ACTUAL (2024/25) O ANTERIORES                                                                                                    | (SOLO SI NO ESTUDIA EN ESTE                                            | CURSO, RESPONDA                             | RESPECTO DEL Ú                  | LTIMO CURSO I     | EN EL QUE HAYA REALIZ | ADO ESTUDIOS)  |
| * ¿Posee algún título académico oficial, o lo obtendrá en el curso<br>2024/25?                                                                                                    | ® Sí ⊖ No                                                              |                                             |                                 |                   |                       |                |
| * Indique los títulos académicos oficiales que posee o que                                                                                                    | ESO                                                                    |                                             |                                 |                   |                       |                |
| obtendrá en el curso 2024/25                                                                                                    |                                                                        |                                             |                                 |                   |                       |                |
| * Indique el año académico del último curso que ha realizado o del                                                                                                    | 2024/2025                                                              |                                             |                                 |                   |                       |                |
| que se encuentra realizando (aaaa/aaaa. Ejm. 2024/2025)                                                                                                    | 20242020                                                               |                                             |                                 |                   |                       |                |
| * ¿El centro donde estudia o ha estudiado está en España?                                                                                                    | ⊛ Sí ⊖ No                                                              |                                             |                                 |                   |                       |                |
| *¿Son estudios universitarios?                                                                                                    | 🚫 Sí 🛞 No                                                              |                                             |                                 |                   |                       |                |
| * Indique la provincia en la que se encuentra el centro                                                                                                    | Seleccionar                                                            | ~                                           |                                 |                   |                       |                |
|                                                                                                    | Seleccionar una opción del despleg                                     | able                                        |                                 |                   |                       |                |
| Buscador de Centro ( <u>Ayuda</u> 🔍 )                                                                                                    |                                                                        | 8-                                          | )                               |                   |                       |                |
| * Nombre del centro                                                                                                    | Seleccionar                                                            |                                             |                                 | ~                 |                       |                |
|                                                                                                    | Seleccionar una opción del despleg                                     | able. Debe seleccionar                      | antes una provincia             |                   |                       |                |
| Denominación genérica                                                                                                    |                                                                        |                                             |                                 |                   |                       |                |
| Localidad del centro                                                                                                    |                                                                        |                                             |                                 |                   |                       |                |
| Domicilio del centro                                                                                                    |                                                                        |                                             |                                 |                   |                       |                |
| * Estudios que se encuentra cursando actualmente o últimos                                                                                                    | Seleccionar                                                            |                                             |                                 | ~                 |                       |                |
| cursados                                                                                                    | Seleccionar una opción del despleg                                     | able                                        |                                 |                   |                       |                |
|                                                                                                    |                                                                        |                                             |                                 |                   |                       |                |
| - H - DATOS ACADÉMICOS 2025/2026                                                                                                    |                                                                        |                                             |                                 |                   |                       |                |
|                                                                                                    |                                                                        |                                             |                                 |                   |                       |                |
| Muy importante: debe responder necesariamente algunas cuestiones sobr                                                                                                    | e su situación académica básica,                                       | para que podamos a                          | asignarle una unida             | d de becas tram   | itadora. Por tanto:   |                |
| <ul> <li>Si no sabe aún si realizará la prueba de acceso a la universidad este curso</li> <li>Hacia septiembre, se dará de nuevo acceso a esta solicitud para que se pr</li> </ul> | ) ni los estudios que cursará en 2<br>Jedan modificar los datos acadér | 1025/26, marque aqu<br>nicos que no sean co | ellas opciones que<br>prrectos. | prevea o consid   | ere más probables.    |                |
| - En el caso de que piense realizar más de unos estudios en el curso 2025-                                                                                                    | 26 (por ejemplo, un ciclo formativ                                     | o y Bachillerato), por                      | nga solo aquellos p             | ara los que quie  | ra solicitar la beca. |                |
| * Estudios universitarios en 2025/2026                                                                                                    | ⊖ Sí ⊖ No                                                              |                                             |                                 |                   |                       |                |
| (Nota: El curso de acceso a la universidad para mayores de 25 años tiene                                                                                                    | la consideración de estudios uni                                       | versitarios)                                |                                 |                   |                       |                |
| (Nota: Si va a realizar Enseñanzas Artísticas Superiores debe responder o                                                                                                    | ue no son estudios universitarios                                      | dado que la gestión                         | no será realizada (             | en las Universida | ades)                 |                |

Debe indicar correctamente si está realizando estudios universitarios o no. Si indica estudios universitarios se pedirán a su Facultad o Escuela Universitaria, notas universitarias, mientras que si indica no universitarios se pedirán notas a su centro de estudios no universitarios (IES, CEIPS, CIFP, Conservatorio Profesional, EOI, etc.) de la provincia que indique.

| *¿Son estudios universitarios?                             | ⊖ Si ⊛ No                                                                    |
|------------------------------------------------------------|------------------------------------------------------------------------------|
| * Indique la provincia en la que se encuentra el centro    | SANTA CRUZ DE TENERIFE  Seleccionar una opción del desplegable               |
| Buscador de Centro ( <u>Ayuda</u> 🔍 )                      | VIERA                                                                        |
| * Nombre del centro                                        | VIERA Y CLAVIJO (SAN CRISTOBAL DE LA LAGUNA) - AVDA. M. 🗸                    |
|                                                            | Seleccionar una opción del desplegable. Debe seleccionar antes una provincia |
| Denominación genérica                                      | Instituto de Educación Secundaria                                            |
| Localidad del centro                                       | SAN CRISTOBAL DE LA LAGUNA                                                   |
| Domicilio del centro                                       | AVDA. M. LORA TAMAYO, S/N                                                    |
| * Estudios que se encuentra cursando actualmente o últimos | seleccionar 🗸 🗸                                                              |
| cursados                                                   | Seleccionar una opción del desplegable                                       |

Puede por nombre del centro solo el nombre no es necesario indicar IES, CEIP, CPEIPS, etc.

| <br>" ¿El centro donde estudia o na estudiado esta en España ? 🕘                                                                                                    | ar O Inc                                                                                                    |
|----------------------------------------------------------------------------------------------------|----------------------------------------------------------------------------------------------------|
| *¿Son estudios universitarios? 🔿                                                                                                    | ,Sí⊛No                                                                                                    |
|                                                                                                    | ·                                                                                                    |
| * Indique la provincia en la que se encuentra el centro                                                                                                    | ANTA CRUZ DE TENERIFE V                                                                                                    |
| Se                                                                                                    | aleccionar una opción del desplegable                                                                                                    |
| Buscador de Centro (Ayuda 🔍 ) 🛛 S                                                                                                    | ANTA CRUZ DE TENERI                                                                                                    |
|                                                                                                    |                                                                                                    |
| * Indique la provincia en la que se encuentra el centro                                                                                                    | SANTA CRUZ DE TENERIFE V                                                                                                    |
|                                                                                                    | Seleccionar una opción del desplegable                                                                                                    |
| Buscador de Centro (Ayuda 🔍 )                                                                                                    | SANTA CRUZ DE TENERI                                                                                                    |
| t Norther del contro                                                                                                    |                                                                                                    |
| "Nombre dei centro                                                                                                    | SANTA CRUZ DE TENERIFE (SANTA CRUZ DE TENERIFE) - C/ F V                                                                                                    |
|                                                                                                    | Seleccionar una opcion dei despegade. Dade seleccionar ames una provincia                                                                                                    |
| Denominación genérica                                                                                                    | Conservatorio Profesional de Música                                                                                                    |
| Localidad del centro                                                                                                    | SANTA CRUZ DE TENERIFE                                                                                                    |
| Domicilio del centro                                                                                                    | C/ PEDRO SUAREZ HDEZ., 2                                                                                                    |
| - H * Estudios que se encuentra cursando actualmente o últimos                                                                                                    | Música Grado Profesional (LOE)                                                                                                    |
| cursados                                                                                                    | Seleccionar una opción del desplegable                                                                                                    |
| Mu                                                                                                    |                                                                                                    |
| - Si                                                                                                    |                                                                                                    |
|                                                                                                    |                                                                                                    |
|                                                                                                    |                                                                                                    |
| Mar includes the data and a second second second second second second second second second second second second                                                              | a se de seite se décise béter, sur su a desse activado un activado berro barbadoro. Destante                                                                                                    |
| <ul> <li>Muy importante: debe responder necesariamente algunas cuestiones sobri<br/>- Si no sabe aún si realizará la prueba de acceso a la universidad este curso</li> </ul> | e su situacion academica basica, para que podamos asignane una unidad de becas tramitadora. Por tanto:<br>o ni los estudios que cursará en 2025/28 marque a anuellas ociones que prevea o considere más probables. |
| (1- Hacia septiembre, se dará de nuevo acceso a esta solicitud para que se pr                                                                                                | uedan modificar los datos académicos que no sean correctos.                                                                                                    |
| <ul> <li>En el caso de que piense realizar más de unos estudios en el curso 2025-2</li> </ul>                                                                                | 28 (por ejemplo, un ciclo formativo y Bachillerato), ponga solo aquellos para los que quiera solicitar la beca.                                                                                                    |
| (P                                                                                                    |                                                                                                    |
| * Estudios universitanos en 2023/2026                                                                                                    |                                                                                                    |
| (Nota: El curso de acceso a la universidad para mavores de 25 años tiene                                                                                                    | a consideración de estudios universitarios)                                                                                                    |
| · · · · · · · · · · · · · · · · · · ·                                                                                                    |                                                                                                    |
| (Nota: Si va a realizar Enseñanzas Artísticas Superiores debe responder o                                                                                                    | que no son estudios universitarios dado que la gestión no será realizada en las Universidades)                                                                                                    |
| (Nota: Si va a realizar Enseñanzas Artísticas Superiores debe responder o                                                                                                    | que no son estudios universitarios dado que la gestión no será realizada en las Universidades)                                                                                                    |

obstante al pulsar en el centro se le indicará que tipo de centro es, Ejemplo: El conservatorio de música de Santa Cruz de Tenerife.

Y también puede buscar por la calle del centro (solo nombre no es necesario indicar número, ni tampoco es necesario indicar calle, avenida, etc, solo el nombre de la calle), si al buscar no aparece su centro de estudios.

| * Indique el año académico del último curso que ha realizado o del<br>que se encuentra realizando (aaaa/aaaa. Ejm. 2024/2025) | 2024/2025                                                                                                    |
|----------------------------------------------------------------------------------------------------|----------------------------------------------------------------------------------------------------|
| * ¿El centro donde estudia o ha estudiado está en España?                                                                     | ® Sí ⊖ No                                                                                                    |
| *¿Son estudios universitarios?                                                                                                | ⊖ Sí ⊛ No                                                                                                    |
| * Indique la provincia en la que se encuentra el centro                                                                       | SANTA.CRUZ DE TENERIFE  Seleccionar una opción del desplegable                                                                         |
| Buscador de Centro ( <u>Ayuda</u> 🕕 )                                                                                         | PEDRO SUAREZ                                                                                                    |
| * Nombre del centro                                                                                                    | - seleccionar - 🗸 🗸                                                                                                    |
| Dependención conécion                                                                                                    | - seleccionar                                                                                                    |
| L ocalidad del centro                                                                                                    | CANARIAS (SEDE TENERIFE) (SANTA CRUZ DE TENERIFE) - C/ PEDRO SUÁREZ HERNÁNDEZ, 2                                                       |
| Domicilio del centro                                                                                                    | ESCUELA DE ACTORES DE CANARIAS (SEDE TEN (SANTA CRUZ DE TENERIFE) - C/ PEDRO SUÁREZ HERNÁNDEZ, S/N (EDIF. ARTES ESCÉNICAS DE TENERIFE) |
| * Estudios que se encuentra cursando actualmente o últimos                                                                    | JULES VERNE DE TENERIFE (SANTA CRUZ DE TENERIFE) - C/ PEDRO SUÁREZ HERNÁNDEZ, 5                                                        |
| cursados                                                                                                    | LYCÉE FRANÇAIS JULES VERNE DE TENERIFE (SANTA CRUZ DE TENERIFE) - C/ PEDRO SUÁREZ HERNÁNDEZ, 5                                         |
|                                                                                                    | SANTA CRUZ DE TENERIFE (SANTA CRUZ DE TENERIFE) - C/ PEDRO SUÁREZ HDEZ., 2                                                             |
| - H - DATO \$ ACADÉMICO \$ 2025/2026                                                                                          | SANTA CRUZ DE TENERIFE MERCEDES PINTO (SANTA CRUZ DE TENERIFE) - CI PEDRO SUÁREZ HDEZ., SIN                                            |

**El primer centro que aparece es el CONSERVATORIO SUPERIOR DE MÚSICA, el quinto centro es el Conservatorio PROFESIONAL DE MÚSICA, y el último centro que aparece es el CEAD Mercedes Pinto.** Cuando llegue al apartado **H** de la beca, es EXTREMADAMENTE IMPORTANTE que indique correctamente si quiere realizar en el curso 2025/2026 estudios universitarios o no. Si indica estudios universitarios su beca la tramitará la Universidad que indique, mientras que si indica no universitarios la tramitará la unidad de becas de la provincia que indique.

va a

|                                                                                                    | zo (por ejemplo, un colo normanio y bacimenaro), porga solo aquenos para los que quera sonciar la deca.                       |
|----------------------------------------------------------------------------------------------------|----------------------------------------------------------------------------------------------------|
| * Estudios universitarios en 2025/2026                                                                   | ⊖ Sŕ ⊛ No                                                                                                    |
| lota: El curso de acceso a la universidad para mayores de 25 años tiene                                  | la consideración de estudios universitarios)                                                                                  |
| ota: Si va a realizar Enseñanzas Artísticas Superiores debe responder o                                  | que no son estudios universitarios dado que la gestión no será realizada en las Universidades)                                |
| * Provincia donde radica el centro en que cursará los estudios en                                        | SANTA CRUZ DE TENERIFE                                                                                                    |
| 2025/2026                                                                                                | Seleccionar una opción del desplegable                                                                                        |
| Buscador de Centro ( <u>Ayuda</u> 🔍 )                                                                    | FERNANDO ESTEVEZ                                                                                                    |
| Nombre del centro                                                                                        | FERNANDO ESTEVEZ (SANTA CRUZ DE TENERIFE) - CAMINO I                                                                          |
|                                                                                                    | Seleccionar una opción del desplegable. Debe seleccionar antes una provincia                                                  |
| n caso de que existan varios centros con el mismo nombre, revise el can<br>nparados por la convocatoria. | npo "Denominación genérica" y compruebe que ha seleccionado el que corresponde a sus estudios. Solo se mostrarán los estudios |
| Código del centro                                                                                        | 38006253                                                                                                    |
| Denominación genérica                                                                                    | Escuela de Arte y Superior de Diseño                                                                                          |
| Localidad del centro                                                                                     | SANTA CRUZ DE TENERIFE                                                                                                    |
| Domicilio del centro                                                                                     | CAMINO DEL HIERRO, 6                                                                                                    |
| Estudios que cursará en 2025/2026                                                                        | Estudios Superiores de Diseño (LOE)                                                                                           |
|                                                                                                    | Seleccionar una opción del desplegable                                                                                        |
| Curso                                                                                                    | Primero 🗸                                                                                                    |
|                                                                                                    | Seleccionar una opción del despiegable                                                                                        |
| Nº de horas lectivas semanales (sólo para ens. artísticas<br>profesionales, salvo grado medio de danza)  |                                                                                                    |
| Estudios de oferta específica a personas adultas o Bachillerato                                          | ⊖ Sí @ No                                                                                                    |
| nocturno de más de dos años                                                                              |                                                                                                    |
| ¿Realiza estudios presenciales?                                                                          | Presencial                                                                                                    |
|                                                                                                    | Seleccionar una opción del desplegable                                                                                        |
| Distancia en Kms. entre el centro y el domicilio familiar (sólo ida)                                     | 10                                                                                                    |
| Tipo de estudio superior                                                                                 | GRADO 🗸                                                                                                    |
|                                                                                                    | Seleccionar una opción del desplegable                                                                                        |
|                                                                                                    |                                                                                                    |
|                                                                                                    |                                                                                                    |
| OBSERVACIONES QUE DESEA HACER CONSTAR EL/LA ESTUDIANTE                                                   |                                                                                                    |

realizar estudios superiores en los siguientes centros:

- ESCUELA DE ARTES FERNANDO ESTÉVEZ
- ESCUELA DE ACTORES DE CANARIAS
- CONSERVATORIO SUPERIOR DE MÚSICA
- ISTIC- INSTITUTO SUPERIOR DE TEOLOGÍA VIRGEN DE CANDELARIA

Debe indicar **NO UNIVERSITARIOS**, y en los estudios indicar los estudios superiores que va a realizar y en la parte inferior del **apartado H Tipo de Estudio indicar** <u>GRADO</u>.

## Deben indicar MÁSTER

• Licenciado en Teología Dogmática (Máster en Teología).

Si

Al finalizar el apartado H **recomendamos que pulse en grabar** en la parte superior de la página y revisar toda la beca, ya que si pulsa en firmar y presentar YA NO PODRÁ RECTIFICAR LA SOLICITUD Y SI DETECTA ALGÚN ERROR DEBERÁ REALIZAR UNA NUEVA beca, por ejemplo si le faltó grabar algún familiar.

| ecas y ayudas a alumnos de niveles postobligatorios (Curso 2025-2026) |                     |             |           |          |                 |                |
|-----------------------------------------------------------------------|---------------------|-------------|-----------|----------|-----------------|----------------|
| Expediente: 25AE/0112947                                              | Ayuda: 91 083 79 37 | Información | 🔒 Guardar | n Volver | 🕒 Cerrar Sesión | Anterior 1 2 3 |
| Solicitud de beca general                                             |                     |             |           |          |                 |                |

Puede entrar a su beca una vez guardado el borrador cuantas veces quiera pulsando en Mis Expedientes

| ya | Introduzca los criterios de búsqueda (utilice las comillas para realizar una búsqueda exacta del texto): Texto: Plazo de presentación: Abierto |                                                                  |                                                |                                       |           | <ul> <li>Modificar mis datos</li> <li>Establecer contraseña</li> <li>Cerrar sesión</li> </ul> |             |
|----|----------------------------------------------------------------------------------------------------|------------------------------------------------------------------|------------------------------------------------|---------------------------------------|-----------|-----------------------------------------------------------------------------------------------|-------------|
|    |                                                                                                    |                                                                  |                                                |                                       |           | Buscar<br>trámites                                                                            |             |
|    | Plazo de presentación:                                                                                                    | Sector Cerrado                                                   |                                                |                                       |           | Mis<br>expedientes                                                                            | R           |
|    | Nivel de acceso:                                                                                                    | N1 2000 Usuario/contraseña<br>N3 8 Certificados software y otros | N2 🌡 Usuario verifica<br>N4 🖾 Certificado hard | do con registro no presencial<br>ware | más info. | Mis<br>notificaciones                                                                         | $\boxtimes$ |
|    |                                                                                                    |                                                                  |                                                |                                       |           |                                                                                               |             |

continuación pulsando en acceso.

| <ul> <li>Mensajes</li> <li>Se le han mostrado<br/>Existen convocatori<br/>Si desea que se mu</li> </ul>                                                                                                    | o aquellas convocatorias para las que según su nivel de<br>ias para las que no tiene suficiente nivel acreditado.<br>uestren debe salir de la Sede y logarse con un nivel sup | acceso logado en la Sede, tiene permiso.<br>erior.                              | ×             |  |  |  |
|----------------------------------------------------------------------------------------------------|----------------------------------------------------------------------------------------------------|---------------------------------------------------------------------------------|---------------|--|--|--|
| AVISO - CONVOCATORI<br>AVISO - OTRA S CONVO<br>2025 - 2026)" debe busca                                                                                                    | s a alumnos de niveles postobligatorios (Curso 2025 - 2026)" <u>pulse aquí</u><br>es de trámites diferentes de "Becas y ayudas a alumnos de niveles postobligator             | rios (Curso                                                                     |               |  |  |  |
| Lista de los trámites abiertos y dados de alta en esta Sede en los que ha participado<br>Trámites obtenidos como resultado de su consulta. Seleccione el trámite deseado en el Ministerio de Educación, Formación Profesional y Deportes |                                                                                                    |                                                                                 |               |  |  |  |
| Número total de trámites abiertos en la página: 1 Becas y ayudas a alumnos de niveles postobligatorios (Curso 2025-2026)  N1  Acceso Número total de trámites abiertos en la página: 1                                                   |                                                                                                    |                                                                                 |               |  |  |  |
| ¿Quiere ver sus trámites anteriores (cerrados)?<br>Seleccione el año: Ver los trámites                                                                                                    |                                                                                                    |                                                                                 |               |  |  |  |
| Plazo de presentación:                                                                                                    | Abierto Gerrado                                                                                                    |                                                                                 |               |  |  |  |
| Nivel de acceso:                                                                                                    | N1 2000 Usuario/contraseña<br>N3 8 Certificados software y otros                                                                                                    | N2 🎶 Usuario verificado con registro no presencial<br>N4 🐻 Certificado hardware | ler más info. |  |  |  |
| Tipo de identificación:                                                                                                    | Usuario identificado mediante Clave                                                                                                    |                                                                                 |               |  |  |  |

Pulsando en el botón Central.

a concernance - provide y against Becas y ayudas a alumnos de niveles postobligatorios (Curso 2025-2026) Tras revisar Ayuda: 91 083 79 37 🕒 Información 💽 Cerrar Sesión la beca deberá pulsar en Mensaje informativo: Mientras tenga una solicitud abierta (no presentada), no podrá iniciar otra solicitud. Debe completar el borrador abierto o elim Resumen de solicitudes del DNI/NIE 43605756X Apellidos y Nombre Documento de Identidad Número de solicitud Estado Fecha de presentación 25AE/0112947 P @ B Información de los iconos Consultar solicitud Eliminar borrador de solicitud Descargar justificante de pr Consultar documentos adjuntos de la solicitud

**Firmar y Presentar la Solicitud** (tiene que salir un justificante de haber presentado la beca con fecha y hora), y en todo caso deberá realizarlo antes del <u>14 de Mayo a las 14:00 horas Canarias.</u> En caso contrario su beca quedará en borrador y será denegada por no estar presentado o fuera de plazo.

Recuerde si solicitud dice BORRADOR, <u>no ha sido firmada ni presentada</u>. Tras pulsar en firmar y presentar se le generará un PDF.

|    | - I - OBSERVACIONES | S QUE DE SEA HACER CONSTAR EL/LA ESTUDIANTE                                               |     |
|----|---------------------|-------------------------------------------------------------------------------------------|-----|
| En |                     | Tengo el carnet de familia numerosa caducado y vengo a estudiar desde la ISLA DE LA PALMA | las |
|    |                     | Firmar v presentar la Solicitud                                                           |     |

observaciones de la beca puede indicarnos cualquier circunstancia que afecte a la misma, por ejemplo que pretende estudiar en isla distinta a su domicilio familiar, o que pretende solicitar una Residencia Escolar, o que tiene caducado el carnet de familia numerosa, o que lo tiene solicitado, o que tiene Resolución de discapacidad, o que la ha solicitado, o que su familia inició trámite de separación/divorcio en 2024, por ejemplo. **Todos estos datos nos ayudan a grabar su beca y en su caso solicitarle documentación que pueda resultar necesaria para tramitarla.** 

Los alumnos que por tener caducado el DNI o NIE o tarjeta de residente caducada y **no puedan renovarlo antes de 14/05/2024,** deberán solicitar el impreso de "**beca manual**" a nuestro correo becasdttf.educacion@gobiernodecanarias.org o bien pueden solicitarlo presencialmente en las dependencias de la Consejería de Educación u oficinas insulares.

Los alumnos que no puedan grabar la beca por alguna de las siguientes causas:

- con NIE (Hoja blanca) que no contiene el IXESP,
- Resguardo de presentación de solicitud de protección internacional (denominado documento blanco)
- Documento acreditativo de la condición de solicitante en tramitación de protección internacional (denominado **tarjeta roja**)
- o alumnos y familiares aún con pasaporte,

Deberán presentar el impreso de beca manual <u>antes</u> del cierre de la convocatoria el día **14 de mayo a las 14:00** horas, los justificantes de presentación con fecha y hora posterior a la indicada quedaran fuera de plazo. Debido al retraso en la renovación de los documentos de identificación que pueden tardar entre 3 y 6 meses, las becas manuales se tramitaran al final de la convocatoria.